# 汇丰香港商业理财 WeChat 理财服务

## WeChat用户绑定指南

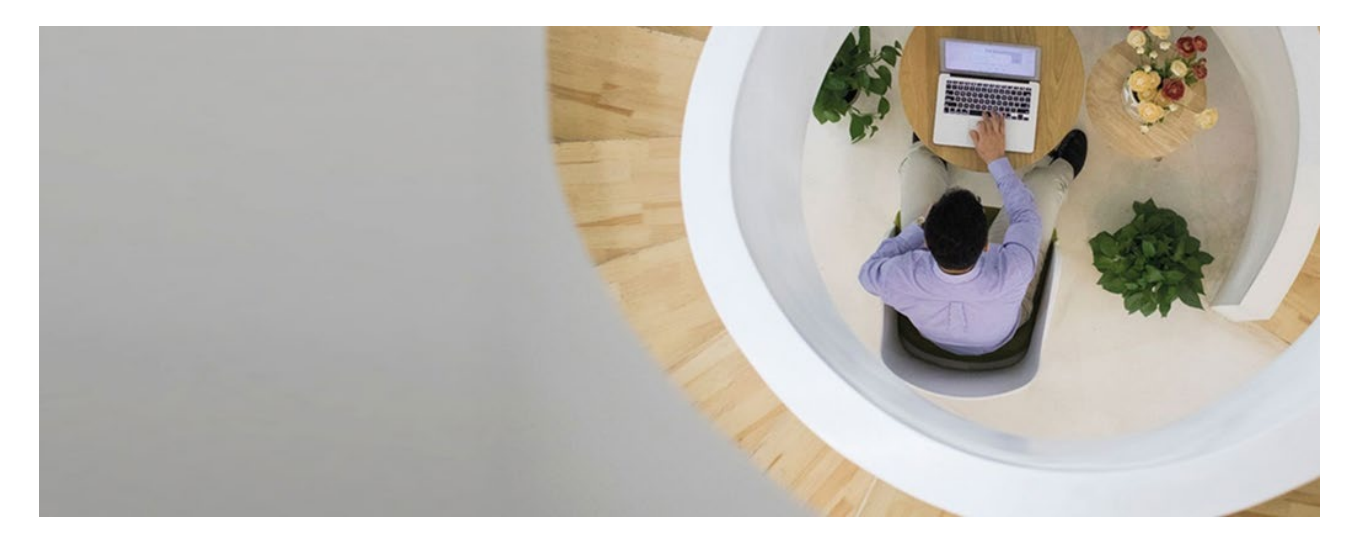

你现可经由WeChat而无需登入网上理财,随时随地查阅你的商业账户余额,汇入款项交易资料和 商业卡资料,以及接收指定交易及账户设定提示。无论你身处香港或海外,只要透过任何连接至互 联网的流动装置,我们便可与你保持紧密连接。

立即行动!关注汇丰香港商业理财WeChat官方帐号及绑定你的商务"网上理财"账户, 启动我们 的WeChat理财及信息提示服务。

### <sub>步骤</sub> 1 关注"滙豐香港商業理財"WeChat官方帐号 (HSBCHKBusiness)

你可以透过不同方式关注我们 的WeChat官方帐号:可选择 搜寻帐号名称或ID,也可以选 择扫描我们的官方帐号QR码。

#### WeChat搜寻

- 在你的智能手机打开你的 个人WeChat帐号
- 2. 搜寻官方帐号"滙豐香港 商業理財"或 "HSBCHKBusiness"
- 3. 然后按"关注官方帐号"

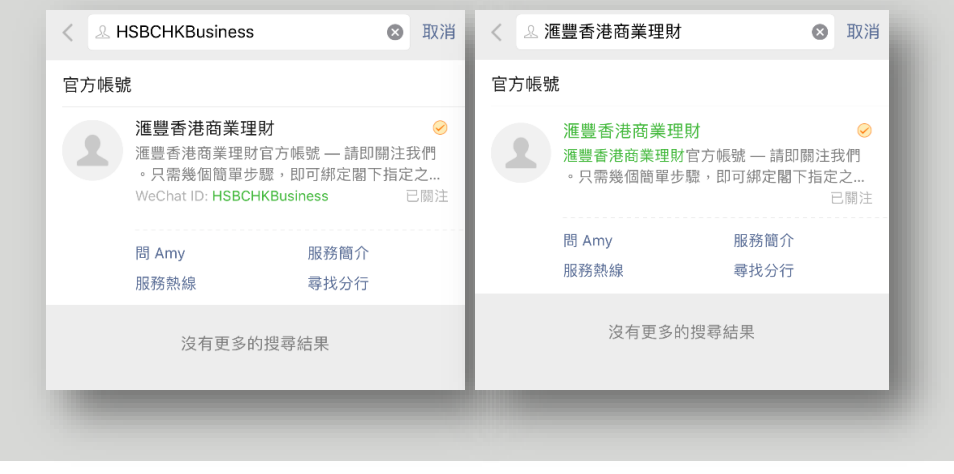

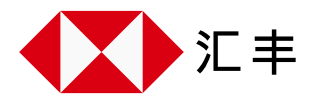

#### 扫描QR Code

- 1. 登入你的商务"网上理财"
- 2. 于置顶选项栏进入"账户管理"页面

3. 点击"WeChat服务"进入WeChat服务设定版面

| 汇 | :丰 🚺               |              |                                       | ?                  | <b>*</b> 7 | 29 | ×             | 500828348838ITPU<br>Last login: 22 Apr 2021 14:19 (H | 102<br>КТ) 🗸 |
|---|--------------------|--------------|---------------------------------------|--------------------|------------|----|---------------|------------------------------------------------------|--------------|
| ŧ | 我的HSBC ×           | 账户管理         |                                       |                    |            |    |               |                                                      |              |
| ŵ | 电子结单及电子通知书         | 用户管理         |                                       | 账户设定               |            |    |               | 通信中心                                                 |              |
|   | 现金管理投权 ◆<br>管理监控授权 | 设定用户         | >                                     | 设定海外自动柜员           | 机提款限额      |    | >             | 信息中心                                                 | >            |
| Ċ | 信息                 | 更改/删除用户      | >                                     | 设定交易限额             |            |    | >             | WeChat 服务                                            | >            |
| 5 | 信息中心               | 启动用户         | >                                     | 设定账户别称             |            |    | >             |                                                      |              |
| R | 账户管理 ^             |              | 设定强积金服务                               |                    |            |    | 保安工具          |                                                      |              |
|   | 总览                 | 设置授权签署组合     | ····································· |                    |            |    | 素取新保安编码器 (注意) | >                                                    |              |
| t | 活动纪录               | 授权签署组合       | >                                     | 电子结单及电子继           | 知书设定       |    | >             | 启动新保安编码器                                             | >            |
|   | 常见问题               | 逐步指示设置授权签署组合 | >                                     |                    |            |    |               | 免费下载防御软件                                             | >            |
|   |                    |              |                                       | 免费下载防御软件<br>更新商业资料 |            |    |               |                                                      |              |
|   |                    | 活动纪录         |                                       | 联络资料               |            |    | >             |                                                      |              |
|   |                    | 其他活动         | >                                     | 商务网上理财使用           | 者          |    | >             |                                                      |              |
|   |                    |              |                                       |                    |            |    |               |                                                      |              |

4. 可找到我们的Wechat官方帐号QR码

| 汇        | 主 🚺         |                         |                                                                                                    | ? | <b>*</b> 2 | 20 | * | 500828348838ITPU02<br>Lest login: 22 Apr 2021 14:19 (HKT) |  |  |  |
|----------|-------------|-------------------------|----------------------------------------------------------------------------------------------------|---|------------|----|---|-----------------------------------------------------------|--|--|--|
| ft       | 我的HSBC 🗙    |                         | WeChat 服务设定                                                                                                    |   | 核实指示       |    |   | 磷认指示                                                      |  |  |  |
| ŵ        | 电子结单及电子通知书  | WeChat                  | 服务设定                                                                                                    |   |            |    |   |                                                           |  |  |  |
|          | 现金管理授权 💙    |                         |                                                                                                    |   |            |    |   |                                                           |  |  |  |
| <b>6</b> | 信息          | ❶ 此用户并未殉规定到汇丰WeChat首方帐号 |                                                                                                    |   |            |    |   |                                                           |  |  |  |
| Bo.      | 账户管理 ^      |                         | 汇丰高务"网上理财"WeChat服务                                                                                                    |   |            |    |   |                                                           |  |  |  |
| k        | 总范          | •                       | 頃即使用麵能手们這個與UK的這么上半看着周型理則WeChat目方账号。<br>只需几个简单步骤,即可通过您的WeChat帐号免费申请。 一旦您完成胡定过程,您即可登入商务"网上理财"的Wechat服务设定版面随时更新Wechat服务设定。          |   |            |    |   |                                                           |  |  |  |
| -        | WeChat 服务设定 | <u>i kar</u>            | WeChat理財服务 — 一个更快捷、更安全的银行账户查询服务。无须额外登入程序及保安编码,只须绑定商务"网上理财"用户到汇丰香港商业理财WeChat官方帐号,即可随时就封造堆上网的评计选篇文Wachat + 普遍最新的账户结合,费业卡结会系汇入款可添进。 |   |            |    |   |                                                           |  |  |  |
| t        | 活动纪录        |                         | WeChat讯度增示服务 — 让您可透过连接上网的流动装置,随时随地接收描述的交易及账户服务通知,给您短信以外的另一个选择。                                                                   |   |            |    |   |                                                           |  |  |  |
|          | 常见问题        |                         |                                                                                                    |   |            |    |   | 趣续                                                        |  |  |  |

- 5. 在你的智能手机打开你的个人WeChat帐号
- 6. 点击 "+" 及 "扫描QR Code" , 扫描我们的官方帐号QR码

#### <sub>步骤</sub> 2 绑定你的WeChat帐号及商务「 网上理财」

- 1. 点击"請按此開始進行綁定"
- 2. 按照指示,输入你的商务"网上理财"登入资料至你的WeChat帐号,即可完成绑定

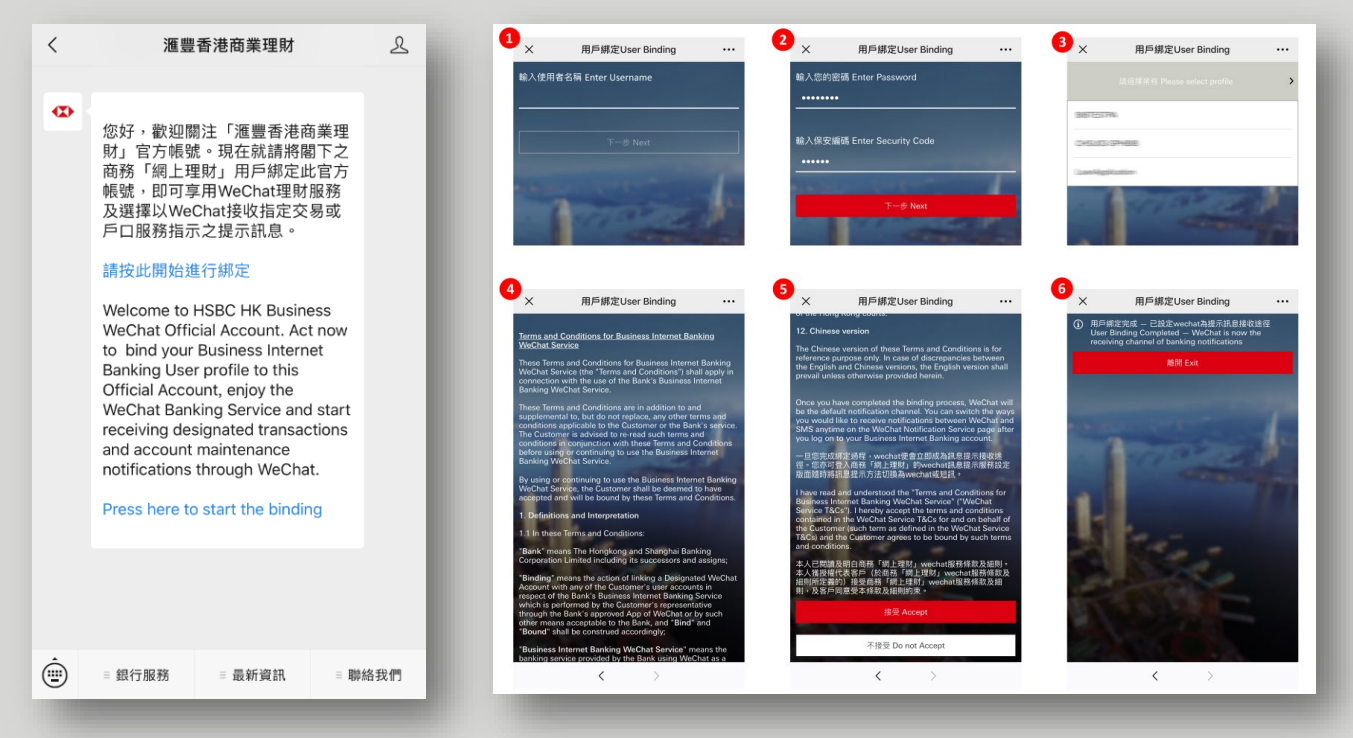

#### <sub>步骤</sub> 3 更改你的WeChat服务设定(如需要)

一旦你完成绑定过程,WeChat便会立即成为信息提示接收途径而WeChat理财服务亦会自动启用。 你亦可随时登入商务"网上理财"的WeChat服务设定版面随时更新WeChat服务设定。

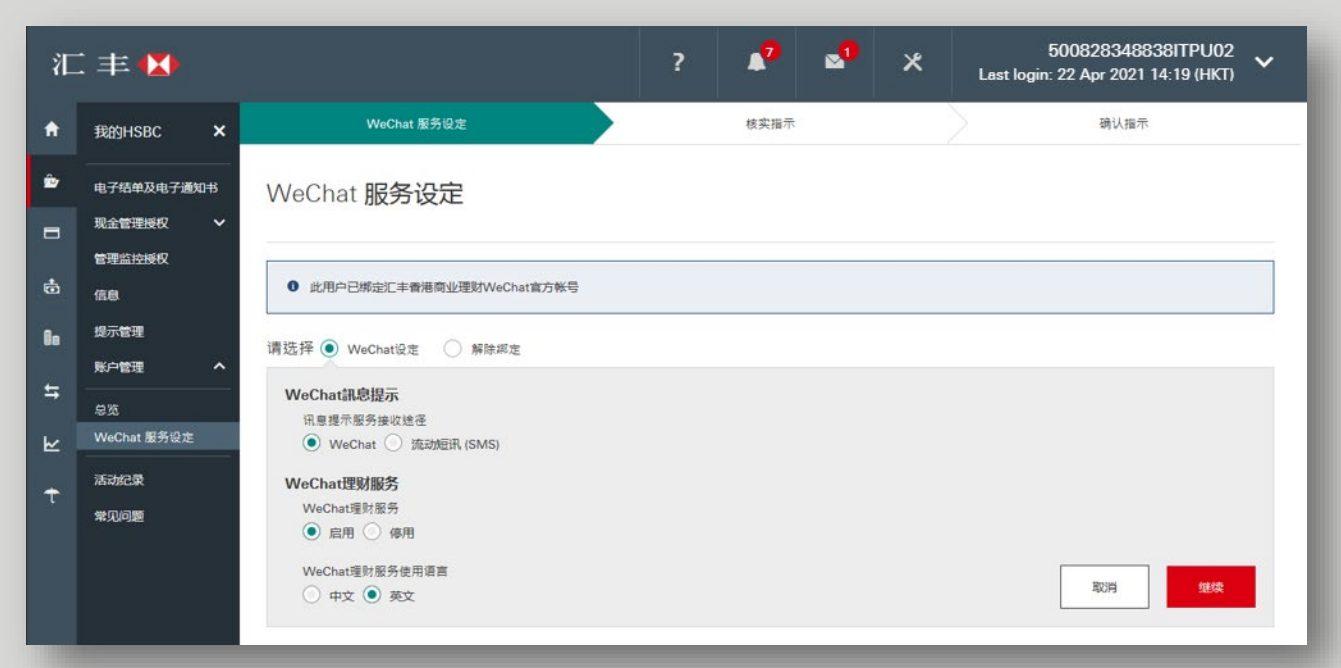

于智能手机屏幕、电脑及商务"网上理财"上显示的资料及图像仅供参考及说明用途。 ©版权所有。汇丰集团2021年。不得转载。由香港上海汇丰银行有限公司刊发